# ФУНКЦИОНАЛЬНАЯ ВОЗМОЖНОСТЬ "Расчет премиальных средст"

# Функциональное назначение:

## Инструкция:

Скачать инструкцию в формате PDF Ввод нормативно-справочной информации для подсистемы «Распределение оплаченных средств».

Блок «Распределение оплаченных средств» имеет меню следующего вида:

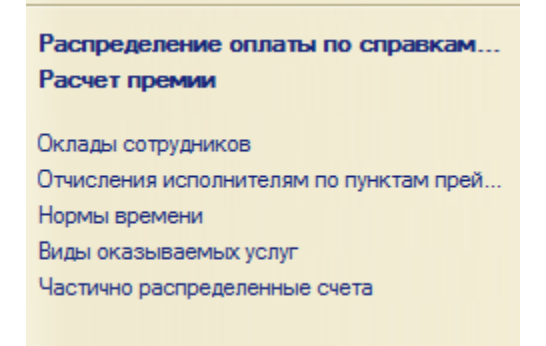

Для работы подсистемы «Распределение оплаченных средств» необходимо заполнить справочную информацию, относящуюся к этому разделу.

#### Оклады сотрудников.

При выборе в меню «Оклады сотрудников» появляется таблица со списком сотрудников, с информацией об окладе, ставке подразделении:

| )клалы сотрудников  |          |                       |        |                                                           |    |
|---------------------|----------|-----------------------|--------|-----------------------------------------------------------|----|
| Создать 🔝 🖉 🗙       |          |                       |        |                                                           | По |
| Сотрудник           | Оклад    | Оклад с компенсациями | Ставка | Подразделение, Лаборатория                                |    |
| 🤉 Ильина Л. Н.      | 2 870.50 | 3 588.14              | 0.50   | Санитарно- бактериологическая лаборатория Советский отдел |    |
| Кондратьева З. Г.   | 7 126.00 | 9 263.80              | 1.00   | Санитарно-бактериологическая лаборатория Советский отдел  |    |
| 🖉 Ваняркина Н. А.   | 6 598.00 | 7 917.60              | 1.00   | Санитарно- бактериологическая лаборатория Советский отдел |    |
| Хромова С.В.        | 5 741.00 | 8 324.45              | 1.00   | Санитарно- бактериологическая лаборатория Советский отдел |    |
| ⊴ Цоир Т.А.         | 5 741.00 | 8 324.45              | 1.00   | Санитарно-бактериологическая лаборатория Советский отдел  |    |
| Васильева О. А.     | 6 598.00 | 6 927.90              | 1.00   | Санитарно-бактериологическая лаборатория Советский отдел  |    |
| Хайрутдинова Л. Н.  | 2 870.50 | 4 076.12              | 0.50   | Санитарно-бактериологическая лаборатория Советский отдел  |    |
| Назаринская Л.А.    | 5 741.00 | 8 324.45              | 1.00   | Санитарно-бактериологическая лаборатория Советский отдел  |    |
| Кормишенкова М.А.   | 2 870.50 | 3 731,66              | 0.50   | Санитарно- бактериологическая лаборатория Советский отдел |    |
| Серякова Е.Н.       | 5 741.00 | 7 917.60              | 1.00   | Санитарно- бактериологическая лаборатория Советский отдел |    |
| Зотова З. В.        | 2 870.50 | 3 731.66              | 0.50   | Санитарно- бактериологическая паборатория Советский отдел |    |
| Егорова П.М.        | 2 111 50 | 2 322 66              | 0.50   | Санитарно- бактериологическая паборатория Советский отдел |    |
| Пашук И Г           | 2 111 50 | 2 322 66              | 1.00   | Санитарно- бактериологическая паборатория Советский отлел |    |
| Каваджи В. Г.       | 5 741.00 | 7 463.30              | 1.00   | Санитарно-бактериологическая лаборатория Советский отдел  |    |
| Бормотова О. А.     | 2 111.50 | 2 428.23              | 0.50   | Санитарно-бактериологическая лаборатория Советский отдел  |    |
| Парамонова О.В.     | 7 126.00 | 9 263.80              | 1.00   | Санитарно-бактериологическая лаборатория Советский отдел  |    |
| Григорьева С. В.    | 6 598.00 | 6 598.00              | 1.00   | Санитарно-гигиеническая лаборатория Советский отдел.      |    |
| Кашеева Н. И.       | 3 563.00 | 4 453.75              | 0.50   | Санитарно-гигиеническая лаборатория Советский отдел.      |    |
| Афоньшина Е. А      | 6 598 00 | 7 587 70              | 1.00   | Санитарно-гигиеническая паборатория Советский отдел.      |    |
| Жукова Е. Н.        | 3 299.00 | 3 793.85              | 0.50   | Санитарно-гигиеническая лаборатория Советский отдел.      |    |
| Сапукова А. А.      | 3 563.00 | 4 453.75              | 0.50   | Санитарно-гигиеническая лаборатория Советский отдел.      |    |
| Теплякова О. А.     | 5 741.00 | 7 176.25              | 1.00   | Санитарно-гигиеническая лаборатория Советский отдел.      |    |
| Пронякова А. В.     | 6 598.00 | 7 587.70              | 1.00   | Санитарно-гигиеническая лаборатория Советский отдел.      |    |
| Тимербулатова Л. И. | 6 598.00 | 7 587.70              | 1.00   | Санитарно-гигиеническая лаборатория Советский отдел.      |    |
| Баранова Г. В.      | 3 299.00 | 3 463 95              | 0.50   | Санитарно-гигиеническая лаборатория Советский отдел.      |    |
| Калинина Т.В.       | 6 598.00 | 6 927 90              | 1.00   | Санитарно-гигиеническая лаборатория Советский отдел.      |    |
| Недыхалова А.Д.     | 6 598.00 | 6 927.90              | 1.00   | Санитарно-гигиеническая лаборатория Советский отдел.      |    |
| Нестеренко А.Ф.     | 2 111.50 | 3 483.98              | 0.75   | Санитарно-гигиеническая лаборатория Советский отдел.      |    |
| Емельянова А. В.    | 7 126.00 | 10 332.70             | 1.00   | ДЕЗ                                                       |    |
| Салдаева Л.Р.       | 7 126.00 | 8 907.50              | 1.00   | ОГДиП                                                     |    |
| Певковская В. А.    | 7 126.00 | 9 976.40              | 1,00   | ОГДиП                                                     |    |
| Одинокова Т. В.     | 5 741.00 | 6 889 20              | 1,00   | ОГП                                                       |    |
| Ванюшина К. В.      | 5 741.00 | 6 602.15              | 1.00   | огл                                                       |    |
| Шарафутдинова Г. А. | 1 435.25 | 2 009.35              | 0.25   | огл                                                       |    |
| R Illing and the A  | E 741.00 | C 000 20              | 1.00   | 059                                                       |    |

Чтобы включить информацию о новом сотруднике - нажимаем кнопку «Создать» и заполняем поля в открывшемся окне, после чего нажимаем кнопку «Записать и закрыть»:

| 8 🔞    | О (1С:Предприят [     |       | 31 M    | M+ M-   |    | × |
|--------|-----------------------|-------|---------|---------|----|---|
| 7<br>8 | Оклады сотруд         | ников | 3 (CO3) | дание   | :) |   |
| 7      | Записать и закрыть    |       | Всед    | ействия | •  |   |
| 1      | Сотрудник:            | [     |         |         | Q  |   |
| 1      | Оклад:                |       | 0,00 🖬  |         |    |   |
| 7      | Оклад с компенсациями |       | 0,00    |         |    |   |
|        | Ставка:               | 1,0   | 0 🖩     |         |    |   |
|        |                       |       |         | -       |    |   |

#### Нормы времени.

В регистр **«Нормы времени»** добавляем запись (нажимаем кнопку **«Создать»**), в открывшемся окне указываем период (месяц), отдел, количество рабочих часов в этом месяце, после чего нажимаем **«Записать и закрыть»** 

| Распределение оплаты по справкам счетам 🛛 🗙 | Распределение оплаты по справкам счетам (создание)* 🗙 Оклады сотрудников 🗙 Нормы времени 🗙 |                        |
|---------------------------------------------|--------------------------------------------------------------------------------------------|------------------------|
| Нормы времени                               | (Towar (Ctri+F)                                                                            | × Q - Все действия - ( |
| Период Отдел                                |                                                                                            | Норма рабочего времени |
|                                             |                                                                                            |                        |
|                                             | Ворм (1С:Предприятие) № Ш Ш Ш М М+ М- Ц × Нормы времени (создание)                         |                        |
|                                             | Записать и закрыть 🐻 💽 Все деяствия - 🕐                                                    |                        |
|                                             | Отдел:                                                                                     |                        |
|                                             |                                                                                            |                        |

### Отчисления исполнителям по пунктам прейскуранта.

Для удобства массового заполнения необходимо использовать команду «Открыть форму редактирования».

| Распределение оплаты по справкам счетам 🗙 Распределение оплаты по справкам счетам (создание)* 🗴 Оклады сотрудников 🗙 Нормы времени 🗴 Отчисления исполн   | ителям по пунктам прейскура | анта 🗙                   |
|----------------------------------------------------------------------------------------------------|-----------------------------|--------------------------|
| Отчисления исполнителям по пунктам прейскуранта                                                                                                    |                             |                          |
| Создать 🗟 🖉 🗶 Открыть Форму редактирования                                                                                                    | (Ctrl+F)                    | 🗙 Q + Все действия + 🌘   |
| Прейскурант                                                                                                    | Отчисление лаборатории      | Отчисление подразделению |
| 🖾 Санитарно-эпидемиологические экспертизы, оценки, исследования, испытания проектной и иной документации, объектов хозяйственной и иной деятельности, п  |                             | 18,00                    |
| Санитарно-эпидемиологические обследования по установлению соответствия (несоответствия) требованиям технических регламентов, госуарственных санитарно-   |                             | 18,00                    |
| МИКРОБИОЛОГИЧЕСКИЕ ИССЛЕДОВАНИЯ                                                                                                    | 14,00                       | 4,00                     |
| 📨 ИЗМЕРЕНИЕ ФИЗИЧЕСКИХ ФАКТОРОВ                                                                                                    | 14,00                       | 4,00                     |
| 🚾 Санитарно-эпидемиологическая экспертиза предпроектной документации экспертиза технико-экономических обоснований проектирования строительства (ТЭО) гор |                             | 18,00                    |
| 🔤 Высокой сложности                                                                                                    |                             | 18,00                    |
| 🚾 Средней сложности                                                                                                    |                             | 18,00                    |
| малой сложности                                                                                                    |                             | 18,00                    |
| 🚾 Санитарно-эпидемиологическая экспертиза проектов строительства, реконструкции, перепланировки жилых и общественных зданий, сооружений                  |                             | 18,00                    |
| Высокой сложности                                                                                                    |                             | 18,00                    |
| № Средней сложности                                                                                                    |                             | 18.00                    |
| 🔤 Низкой сложности                                                                                                    |                             | 18.00                    |
| 🐼 Санитарно-эпидемиологическая экспертиза проектной документа-ции иных объектов                                                                          |                             | 18.00                    |

По пунктам прейскуранта указывается процент отчисления лаборатории и отделу. Также можно указать проценты для папки, при закрытии формы данные заполняться по подчиненным услугам.

| Прейскурант цен |                                    |       |          |        |         |                       |                  |
|-----------------|------------------------------------|-------|----------|--------|---------|-----------------------|------------------|
|                 |                                    |       |          |        |         |                       | Все действия 👻 📀 |
| Артикул         | Наименование                       | Метод | Методика | % лаб. | % отдел | Вид оказываемых услуг | Цена             |
| 😔 📄 Госуслуги   | Госуслуги                          |       |          |        |         | Сан. эпид. экспертиза |                  |
| ○ □ 1.          | Санитарно-эпидемиологическая э     |       |          |        | 18,00   | Сан. эпид. экспертиза |                  |
| 1.1.            | 1 группа сложности услуги (работы) |       |          |        | 18,00   | Сан. эпид. экспертиза | 2 547,00         |
| 1.2.            | 2 группа сложности услуги (работы) |       |          |        | 18,00   | Сан. эпид. экспертиза | 2 778,00         |
| 1.3.            | 3 группа сложности услуги (работы) |       |          |        | 18,00   | Сан. эпид. экспертиза | 4 169,00         |
| + 🗎 2.          | Санитарно - эпидемиологическая     |       |          |        | 18,00   | Сан. эпид. экспертиза |                  |
| + 🗎 3.          | Исследования, испытания, токсик    |       |          |        | 18,00   | Сан. эпид. экспертиза |                  |
| 🕀 🚞 Иные        | Иные                               |       |          |        |         |                       |                  |
|                 | Основные                           |       |          |        |         |                       |                  |
|                 |                                    |       |          |        |         |                       |                  |

# Распределение оплаченных средств.

Для начала работы по распределению оплаты по справкам счетам:

1. выбираем блок «Распределение оплаченных средств»:

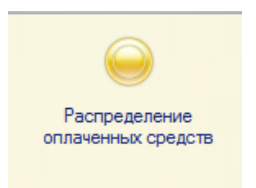

2. Из меню, которое находится слева страницы, выбираем «Распределение оплаты по справкам счетам»:

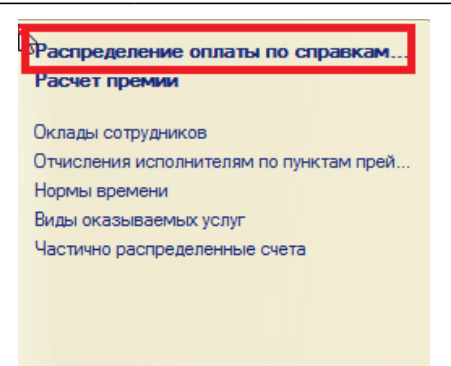

Перед нами появляется список распределённых документов за предыдущие периоды, с разбивкой по месяцам:

| > | Распределение опл | аты по справкам сч | етам Х             |                                                          |
|---|-------------------|--------------------|--------------------|----------------------------------------------------------|
| 0 | Распределе        | ние оплаты         | по справкам счетам |                                                          |
|   | 🕀 Создать 🛛 🔂     | (+-) 🗴 🖌           |                    | Поиск (Ctrl+F) 🗙 Q - Все действия - (                    |
|   | Номер             | Расчетный период   | Подразделение      | Организация                                              |
|   | X 555             | Октябрь 2016       |                    | ФБУЗ "Центр гигиены и эпидемиологии в Самарской области" |
|   | III 000000011     | Декабрь 2016       | Советский          | ФБУЗ "Центр гигиены и эпидемиологии в Самарской области" |
|   | 000000012         | Январь 2017        | Советский          | ФБУЗ "Центр гигиены и эпидемиологии в Самарской области" |
|   | 000000013         | Февраль 2017       | Советский          | ФБУЗ "Центр гигиены и эпидемиологии в Самарской области" |
|   | III 00000014      | Март 2017          | Советский          | ФБУЗ "Центр гигиены и эпидемиологии в Самарской области" |
|   | Q00000015         | Апрель 2017        | Советский          | ФБУЗ "Центр гигиены и эпидемиологии в Самарской области" |
|   | 00000016          | Май 2017           | Советский          | ФБУЗ "Центр гигиены и эпидемиологии в Самарской области" |
|   | Q00000017         | Июнь 2017          | Советский          | ФБУЗ "Центр гигиены и эпидемиологии в Самарской области" |
|   | 00000018          | Июль 2017          | Советский          | ФБУЗ "Центр гигиены и эпидемиологии в Самарской области" |
|   | G 00000019        | Август 2017        | Советский          | ФБУЗ "Центр гигиены и эпидемиологии в Самарской области" |
|   | I 00000020        | Сентябрь 2017      | Советский          | ФБУЗ "Центр гигиены и эпидемиологии в Самарской области" |
|   | 556               | Октябрь 2017       | Советский          | ФБУЗ "Центр гигиены и эпидемиологии в Самарской области" |
|   | 557               | Ноябрь 2017        | Советский          | ФБУЗ "Центр гигиены и эпидемиологии в Самарской области" |
| 0 | 558               | Декабрь 2017       | Советский          | ФБУЗ "Центр гигиены и эпидемиологии в Самарской области" |
| ٢ | 559               | Январь 2018        | Советский          | ФБУЗ "Центр гигиены и эпидемиологии в Самарской области" |
|   | 560               | Февраль 2018       | Советский          | ФБУЗ "Центр гигиены и эпидемиологии в Самарской области" |

3. Чтобы создать новый документ текущего периода, нажимаем кнопку «Создать»:

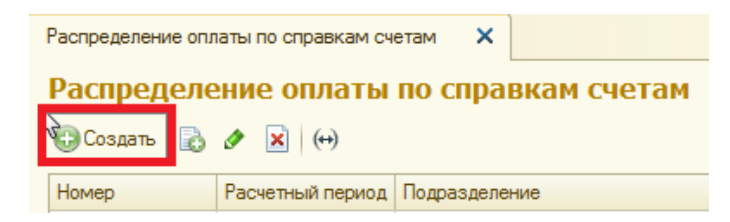

4. В открывшейся форме проставляем **дату** (поле «Подразделение» и «организация» заполняются автоматически):

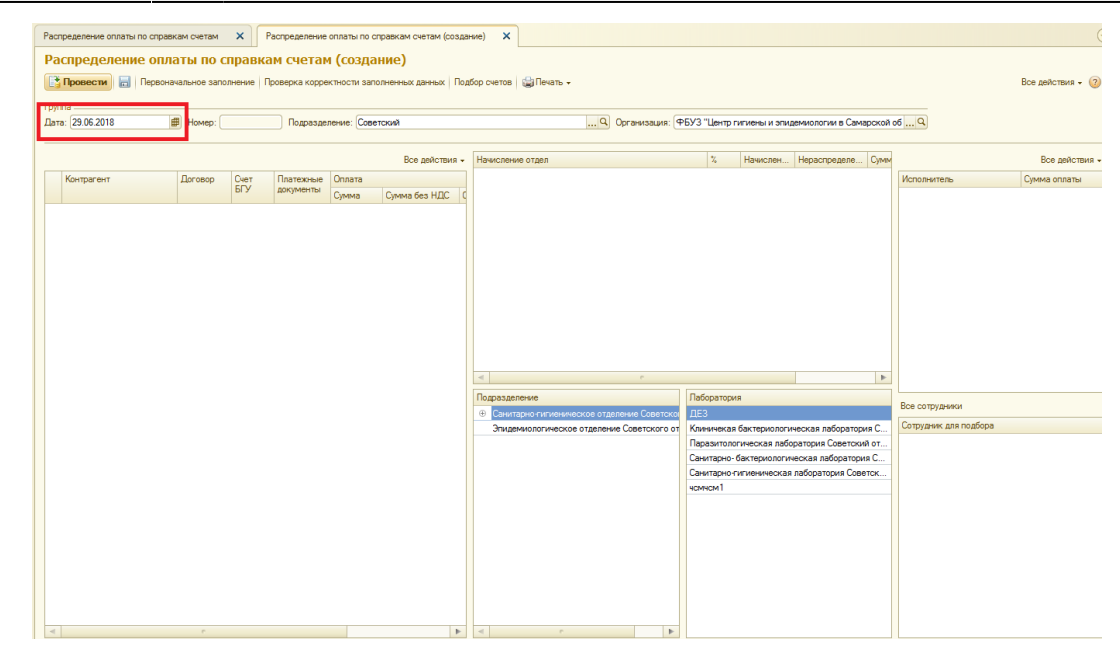

5. Далее нажимаем кнопку «Подбор счетов»:

| ВРаспределение оплаты по справкам счетам 🗙 Распределение оплаты по справкам счетам (создание) 🗙            |                                                                   |
|----------------------------------------------------------------------------------------------------|-------------------------------------------------------------------|
| Распределение оплаты по справкам счетам (создание)                                                         |                                                                   |
| 😰 Провести 🔚 Первоначальное заполнение   Проверка корректности заполненных данных Подбор счетов 🙀 Печать 🗸 |                                                                   |
| Группа                                                                                                    |                                                                   |
| Дата: 28.06/2018 🗐 Номер: Подразделение: Советский                                                         | Организация: ФБУЗ "Центр гигиены и зпидемиологии в Самарской об О |

6. Перед нами появляется форма, в которой нужно заполнить поле «Подразделение» и «Период» (поле «Подразделение-родитель» заполняется автоматически). В поле «Период» нужно выбрать периоды, за которые производились оплаты: Last update: 2018/07/16 okabu:lis\_imts:func:e7949d00\_a7cb\_11e6\_948b\_0050569e7e0a http://wiki.parus-s.ru/doku.php?id=okabu:lis\_imts:func:e7949d00\_a7cb\_11e6\_948b\_0050569e7e0a 11:52

| 👝 Подбор счетов (1С:П) | редприятие)   |                |            | 😭 📰 🛅 M                   | M+ M- □ ×     |
|------------------------|---------------|----------------|------------|---------------------------|---------------|
| Подбор счетов          |               |                |            |                           |               |
| Подразделение родителя | ь: Советский  |                |            | Q                         |               |
| Подразделение:         |               |                |            | Q                         |               |
| Период:                |               |                |            | Отображать частично о     | оплаченные: 🗌 |
| Ә. А. А. А. О. Найт    | и 🔌           |                |            |                           |               |
| Счет БГУ               | Дата договора | Номер договора | Контрагент | Суммы оплачено            |               |
|                        |               |                |            | Общая                     | Бак           |
| r -                    |               |                |            |                           |               |
| 4                      |               |                |            |                           |               |
|                        |               |                |            |                           |               |
|                        |               |                |            |                           |               |
| <                      | e             |                |            |                           |               |
|                        |               |                | Выбрать    | с изстичным распределение | м Выбрать     |
|                        |               |                | ьыорать    | с частичным распределение | Doropano      |
|                        |               |                |            |                           |               |

7. В таблице появляется список счетов, полностью оплаченных в заданный период (допускается недоплата в размере 50 коп):

| <ul> <li>Подбор счетов (</li> </ul> | 1С:Предприятие)   |                |                   | 😰 🧮 🛅 M M+ M-               |      |  |
|-------------------------------------|-------------------|----------------|-------------------|-----------------------------|------|--|
| Подбор счетов                       |                   |                |                   |                             |      |  |
| Подразделение род                   | итель: Советский  |                |                   | Q                           |      |  |
| Подразделение:                      |                   |                |                   | 9                           |      |  |
| Период:                             | 01.02.2018 - 28.0 | 02.2018        | Ото               | ображать частично оплаченны | e: [ |  |
| Ө ∄↓ ∄↓ Q Найти   Щ                 |                   |                |                   |                             |      |  |
| Счет БГУ                            | Дата договора     | Номер договора | Контрагент        | Суммы оплачено              | 1    |  |
|                                     |                   |                |                   | Общая                       | 1    |  |
| 09-2823                             | 28.12.2016 0:00:  | 38-2017        | Семашко (изм. с   | 101 580,79                  | 1    |  |
| 8080                                | 01.06.2017 0:00:  | 3301317/0502Д  | НПЗ Сызранский;   | 104 825,42                  |      |  |
| 09-4                                | 09.01.2018 0:00:  | 142            | Поликлиника+      | 28 906,22                   | L    |  |
| 09-7                                | 09.01.2018 0:00:  | 187            | Школа № 22 (изм   | 7 006,84                    | Т    |  |
| 09-14                               | 09.01.2018 0:00:  | 146            | МедЭкспресс (09   | 74 890,12                   |      |  |
| 09-23                               | 10.01.2018.0.00   | 376            | Кабельная комп    | 64 087 71                   | 1    |  |
|                                     |                   |                | Выбрать с частичн | ым распределением Выбр      | ањ   |  |

8. Выделяем нужный для распределения счет и нажимаем кнопку «Выбрать»:

|                                          | 6                                                                            |                   |                                                    |                              |
|------------------------------------------|------------------------------------------------------------------------------|-------------------|----------------------------------------------------|------------------------------|
| Подразделение ро                         | дитель: Советский                                                            |                   |                                                    | Q                            |
| Подразделение:                           |                                                                              |                   |                                                    | ۹                            |
| Период:                                  | 01.02.2018 - 28.0                                                            | 02.2018           | Ото                                                | ображать частично оплачен    |
| Счет БГУ                                 | Дата договора                                                                | Номер договора    | Контрагент                                         | Суммы оплачено               |
| Счет БГУ                                 | Дата договора                                                                | Номер договора    | Контрагент                                         | Суммы оплачено               |
|                                          |                                                                              |                   |                                                    | Общая                        |
| 00.0000                                  | 28.12.2016 0:00:                                                             | 38-2017           | Семашко (изм. с                                    | 101 580,                     |
| 09-2823                                  |                                                                              | 2201217/05020     | НПЗ Сызранский:                                    | 104 825                      |
| 8080                                     | 01.06.2017 0:00:                                                             | 3301317/0502Д     | тито свізранский,                                  |                              |
| 09-2823<br>8080<br>09-4                  | 01.06.2017 0:00:<br>09.01.2018 0:00:                                         | 142               | Поликлиника+                                       | 28 906                       |
| 09-2823<br>8080<br>09-4<br>09-7          | 01.06.2017 0:00:<br>09.01.2018 0:00:<br>09.01.2018 0:00:                     | 142<br>187        | Поликлиника+<br>Школа № 22 (изм                    | 28 906. 7 006.               |
| 09-2823<br>8080<br>09-4<br>09-7<br>09-14 | 01.06.2017 0:00:<br>09.01.2018 0:00:<br>09.01.2018 0:00:<br>09.01.2018 0:00: | 142<br>187<br>146 | Поликлиника+<br>Школа № 22 (изм<br>МедЭкспресс (09 | 28 906.<br>7 006.<br>74 890. |

 Чтобы выбрать сразу несколько строк из списка, нужно удерживать кнопку «Ctrl» на клавиатуре и щелчком левой кнопкой мыши активировать строки с необходимыми счетами :

| Подразделение ро, | дитель: Советский |                |                 | Q                         |
|-------------------|-------------------|----------------|-----------------|---------------------------|
| Подразделение:    |                   |                |                 | Q                         |
| Период:           | 01.02.2018 - 28   | 02.2018        | От              | ображать частично оплачен |
| Счет БГУ          | Дата договора     | Номер договора | Контрагент      | Суммы оплачено            |
|                   |                   |                |                 | Общая                     |
| 09-2823           | 28.12.2016 0:00:  | 38-2017        | Семашко (изм. с | 101 580,                  |
| 8080              | 01.06.2017 0:00:  | 3301317/0502Д  | НПЗ Сызранский; | 104 825,                  |
| 09-4              | 09.01.2018 0:00:  | 142            | Поликлиника+    | 28 906,                   |
| 00.7              | 09.01.2018 0:00:  | 187            | Школа № 22 (изм | 7 006,                    |
| 09-7              | A0 A1 2010 A.AA.  | 146            | МедЭкспресс (09 | 74 890,                   |
| 09-7              | 05.01.2016 0.00   |                |                 |                           |

 В случае, если есть необходимость включить в документ частично распределённые в прошлых периодах счета, нужно в этой же форме подбора счетов, проставить галочку «Отображать частично распределённые»:

| Подбор счетов Подразделение родитель: Советский Q Подразделение: Q Период: | 🔒 Подбор счетов (1С:Пре | длриятие) | 1          | 🛅 M M+ M- 🗖 🗙          |
|----------------------------------------------------------------------------|-------------------------|-----------|------------|------------------------|
| Подразделение родитель: Советский Q<br>Подразделение:Q                     | Подбор счетов           |           |            |                        |
| Подразделение:                                                             | Подразделение родитель: | Советский | Q          |                        |
| Период:                                                                    | Подразделение:          |           | Q          |                        |
|                                                                            | Период:                 |           | Отображать | частично оплаченные: 🗭 |

Далее щелчком левой кнопки мыши нужно активировать строку с интересующим счетом и нажать кнопку **«Выбрать»:** 

Last update: 2018/07/16 okabu:lis\_imts:func:e7949d00\_a7cb\_11e6\_948b\_0050569e7e0a http://wiki.parus-s.ru/doku.php?id=okabu:lis\_imts:func:e7949d00\_a7cb\_11e6\_948b\_0050569e7e0a 11:52

| Подбор счет                | OB                                   |                |                  |                           |       |
|----------------------------|--------------------------------------|----------------|------------------|---------------------------|-------|
| Подразделение роди         | тель: Советский                      |                |                  | Q                         |       |
| Подразделение:             |                                      |                |                  | Q                         |       |
| Период:                    | 01.10.2017 - 30.0                    | 06.2018        | Oto              | бражать частично оплаченн | ые: 🗹 |
| е ∯ ∦ П                    | айти 🌂                               |                |                  |                           |       |
| Счет БГУ                   | Дата договора                        | Номер договора | Контрагент       | Суммы оплачено            |       |
|                            |                                      |                |                  | Общая                     | Бак   |
| 09-2831                    | 05.05.2017 0:00:                     | 05-05/17       | ГП № 10 (изм. с  | 93 632.1                  | 15    |
|                            | 05.05.2017 0:00:                     | 05-05/17       | ГП № 10 (изм.с   | 129 657,0                 | 69    |
| 09-1747                    |                                      | 005            | САМ-ПО (изм. с 0 | 11 355,0                  | )6    |
| 09-1747<br>09-47           | 12.01.2018 0:00:                     | 625            |                  |                           |       |
| 09-1747<br>09-47<br>09-197 | 12.01.2018 0:00:<br>23.01.2018 0:00: | 625<br>1638    | Кабельная комп   | 35 016,8                  | 39    |
| 09-1747<br>09-47<br>09-197 | 12.01.2018 0:00:<br>23.01.2018 0:00: | 625<br>1638    | Кабельная комп   | 35 016,8                  | 39    |

 В случае, если есть необходимость выбрать определённое количество для распределения, нужно нажать кнопку «Выбрать с частичным распределением»:

| 💫 Подбор счетов ( | (1С:Предприятие)  |                |                   | 😰 🔳 🛅 M M+ M- 🗖 🗄                |
|-------------------|-------------------|----------------|-------------------|----------------------------------|
| Подбор сче        | тов               |                |                   |                                  |
| Подразделение род | итель: Советский  |                |                   | Q                                |
| Подразделение:    |                   |                |                   | ۹                                |
| Период:           | 01.02.2018 - 28.0 | 02.2018        | Ото               | ображать частично оплаченные: 🗌  |
| ⊖ At R ⊂          | Найти 🦄           |                |                   |                                  |
| Счет БГУ          | Дата договора     | Номер договора | Контрагент        | Суммы оплачено                   |
|                   |                   |                |                   | Общая 🗠                          |
| 09-2823           | 28.12.2016 0:00:  | 38-2017        | Семашко (изм.с    | 101 580,79                       |
| 8080              | 01.06.2017 0:00:  | 3301317/0502Д  | НПЗ Сызранский;   | 104 825,42                       |
| 09-4              | 09.01.2018 0:00:  | 142            | Поликлиника+      | 28 906,22                        |
| 09-7              | 09.01.2018 0:00:  | 187            | Школа № 22 (изм   | 7 006,84                         |
| 09-14             | 09.01.2018 0:00:  | 146            | МедЭкспресс (09   | 74 890,12                        |
| 09-23             | 10 01 2018 0.00   | 376            | Кабельная комп    | 64 087 71                        |
| •                 | e                 |                |                   | •                                |
|                   |                   |                | Выбрать с частичн | ым распределением <b>Выбрать</b> |
|                   |                   |                |                   |                                  |

Далее в открывшемся окне необходимо заполнить столбец **«количество для** распределения» и нажать кнопку **«Готово»** 

| hore | Форма частичного распределе | ния счета (1С:Предприятие)             |        |         |       | II 31    | М     | M+    | M-  |      | × |
|------|-----------------------------|----------------------------------------|--------|---------|-------|----------|-------|-------|-----|------|---|
|      | Форма частичного ра         | аспределения счета                     |        |         |       |          |       |       |     |      |   |
|      | Выбрать остаток             |                                        |        |         |       |          | Bce   | цейст | вия | ?    | ) |
|      | Подразделение               | Артикул, Пункт прейскуранта            | Кол-во | Остаток | Колич | чество , | аля р | аспре | эд  | Цена | a |
|      | ОКГ                         | 6.2.1., Проведение гигиенического восп | 120    | 120     |       |          |       |       |     |      |   |
|      | ОКГ                         | 6.3.1., Оформление и выдача личных ме  | 40     | 40      |       |          |       |       |     |      |   |
|      | ОКГ                         | 6.3.2., Учет личных медицинских книжек | 40     | 40      |       |          |       |       |     |      |   |
|      |                             |                                        |        |         |       |          |       |       |     | ۰.   |   |
|      |                             |                                        |        |         |       |          |       |       |     |      |   |
|      | 4                           |                                        |        |         |       |          |       |       |     |      |   |
|      |                             |                                        |        |         |       |          |       |       | _   |      | 5 |
|      |                             |                                        |        |         |       |          |       |       | Гот | ово  |   |

9. После подбора счетов перед нами появляется окно:

|    | спределение оплаты по спра | авкам счетам  | ×         | аспределение  | оплаты по  | справкам счетам (созда | ние) 🗙                                                                                                    |                                                                                                    |                                                                      |                                                                                                 |                                         |                  |
|----|----------------------------|---------------|-----------|---------------|------------|------------------------|----------------------------------------------------------------------------------------------------|----------------------------------------------------------------------------------------------------|----------------------------------------------------------------------|-------------------------------------------------------------------------------------------------|-----------------------------------------|------------------|
| P  | аспределение оп            | латы по       | справка   | м счетам      | I (созд    | ание)                  |                                                                                                    |                                                                                                    |                                                                      |                                                                                                 |                                         |                  |
|    | 👌 Провести 🔚 Первог        | начальное зап | олнение П | роверка корре | ктности за | полненных данных По,   | бор счетов 🔛 Печать 🗸                                                                                                    |                                                                                                    |                                                                      |                                                                                                 |                                         | Все действия 👻 🌘 |
| Гр | ynna                       |               |           |               |            |                        |                                                                                                    |                                                                                                    |                                                                      |                                                                                                 |                                         |                  |
| Дa | ата: 29.06.2018            | Номер:        |           | Подразде      | ление: Сов | етский                 | Организация: ФБУЗ                                                                                                    | 3 "Центр і                                                                                                | игиены и эпид                                                        | емиологии в Самарско                                                                            | iñ oð Q                                 |                  |
|    |                            |               |           |               |            | Все действия •         | Начисление отдел                                                                                                    | %                                                                                                    | Начислен                                                             | Нераспределе Сум                                                                                |                                         | Все действи      |
|    | Контралент                 | Договор       | Счет      | Платежные     | Оплата     |                        | Паразитологическая лаборатория Советский отдел                                                                                                    | 14,00                                                                                                    | 8 555,04                                                             | 8 555,04                                                                                        | Исполнитель                             | Сумма оплаты     |
|    |                            |               | ELA       | документы     | Сумма      | Сумма без НДС С        | Эпидемиологическое отделение Советского отдела                                                                                                    | 4,00                                                                                                    | 2 444,30                                                             | 2 444,30                                                                                        |                                         |                  |
| C  | ⊕ ГП № 10 (изм. с 01.,     |               | 09-2831   | 00017593      |            |                        | Санитарно-гигиеническая лаборатория Советский отдел                                                                                                    | 1. 20,00                                                                                                  | 85.42                                                                | 85,42                                                                                           |                                         |                  |
|    | ● ГП № 10 (изм. с 01.,     | 05-05/17      | . 09-1747 | 00015533      |            |                        | Эпидемиологическое отделение Советского отдела                                                                                                    | 4.00                                                                                                    | 17.08                                                                | 17.08                                                                                           |                                         |                  |
|    |                            |               |           |               |            |                        |                                                                                                    |                                                                                                    |                                                                      |                                                                                                 |                                         |                  |
|    |                            |               |           |               |            |                        |                                                                                                    |                                                                                                    |                                                                      |                                                                                                 |                                         |                  |
|    |                            |               |           |               |            |                        | Таблица 2                                                                                                    |                                                                                                    |                                                                      |                                                                                                 |                                         |                  |
|    |                            |               |           |               |            |                        |                                                                                                    |                                                                                                    |                                                                      |                                                                                                 |                                         |                  |
|    |                            |               |           |               |            |                        |                                                                                                    |                                                                                                    |                                                                      |                                                                                                 |                                         |                  |
|    | т                          | аблица        | 1         |               |            |                        |                                                                                                    |                                                                                                    |                                                                      |                                                                                                 |                                         |                  |
|    |                            |               |           |               |            |                        | < r                                                                                                    |                                                                                                    |                                                                      |                                                                                                 | •                                       |                  |
|    |                            |               |           |               |            |                        |                                                                                                    |                                                                                                    |                                                                      |                                                                                                 |                                         |                  |
|    |                            |               |           |               |            |                        | Подразделение Па                                                                                                    | вборатори                                                                                                 | R                                                                    |                                                                                                 | Все сотрудники                          |                  |
|    |                            |               |           |               |            |                        | Подразделение         Ла           Ф. Санитарно-гигиеническое отделение Советскої         Дв                                                                                                    | аборатори<br>ЕВ                                                                                           | R                                                                    |                                                                                                 | Все сотрудники                          |                  |
|    |                            |               |           |               |            |                        | Подразделение Ла                                                                                                    | оборатори<br>23<br>иничекая                                                                               | бактериологи                                                         | неская лаборатория С.                                                                           | Все сотрудники<br>Сотрудник для подбора |                  |
|    |                            |               |           |               |            |                        | Подразделение Ла<br>⊕ Санитарно гитиеническое отделение Советского от<br>Эпидемикологическое отделение Советского от<br>Па<br>Санитарно гитиеническое отделение Советского от<br>Па<br>Санитарно гитиеническое отделение Советского от                                                                                                    | зборатори<br>23<br>иничекая<br>аразитоло<br>нитарно-                                                      | я<br>бактериологи<br>гическая лабо<br>бактериологич                  | еская лаборатория С.<br>ратория Советский от.<br>еская лаборатория С.                           | Все сотрудники<br>Сотрудник для подбора |                  |
|    |                            |               |           |               |            |                        | Подразделение Па<br>© Санитарно лигиениеское отделение Советского от<br>Эпидемиологическое отделение Советского от<br>Па<br>Советского от<br>Па<br>Советского от<br>Советского от<br>Па<br>Советского от<br>Па<br>Советского от<br>Советского от<br>Советского<br>Советского от<br>Советского от<br>Советского<br>Советского | аборатори<br>ЕЗ<br>иничекая<br>аразитоло<br>анитарно-<br>анитарно-                                        | ія<br>бактериологи<br>гическая лабо<br>бактериологич<br>игиеническая | еская лаборатория С.<br>ратория Советский от.<br>еская лаборатория С<br>паборатория Советск     | Все сотрудники<br>Сотрудник для подбора |                  |
|    | ·                          |               |           |               |            |                        | Подразделение Па<br>© Санитарно глимениеское отделение Советско, ДВ<br>Элидемикологическое отделение Советского от<br>Кл<br>Са<br>Са<br>Са<br>Са<br>Са<br>Са                                                                                                    | аборатори<br>ЕЗ<br>иничекая<br>аразитоло<br>нитарно-<br>инитарно-1<br>мчсм 1                              | я<br>бактериологи<br>гическая лабо<br>бактериологич<br>игиеническая  | ческая лаборатория С.<br>ратория Советский от.<br>еская лаборатория С<br>лаборатория Советск    | Все сотрудники<br>Сотрудник для подбора |                  |
|    | ·                          |               |           |               |            |                        | Подвазаление<br>© Сантарно гипеникоское отдаление Соевтоко<br>Этиценикологическое отдаление Соевтоко от<br>Па<br>Сан<br>Сан<br>Сан<br>Сан<br>Сан<br>Сан<br>Сан<br>Са                                                                                                    | вборатори<br>ЕЗ<br>иничекая<br>аразитоло<br>нитарно-<br>инитарно-<br>мчсм1                                | я<br>бактериологи<br>гическая лабо<br>бактериологич<br>игиеническая  | неская лаборатория С.<br>ратория Советский от.<br>еская лаборатория С.<br>лаборатория Советск.  | Все сотрудники<br>Сотрудник для подбора |                  |
|    |                            |               |           |               |            |                        | Подразаление                                                                                                    | вборатори<br>ЕВ<br>иничекая<br>аразитоло<br>анитарно-<br>инитарно-<br>инитарно-1<br>мчсм 1                | я<br>бактериологи<br>гическая лабо<br>бактериологи-<br>игиеническая  | ческая лаборатория С.<br>ратория Советский от.<br>еская лаборатория С<br>лаборатория Советск    | Все сотрудники<br>Сотрудник для подбора |                  |
|    |                            |               |           |               |            |                        | Подвазаление Па<br>© Сонтрански измоле отделение Соектоко для<br>Этидениологическое отделение Соектоко П<br>Па<br>Сос<br>Сос<br>сос<br>ком<br>сос<br>ком<br>сос<br>сос<br>сос<br>сос<br>сос<br>сос<br>сос<br>с                                                                                                    | аборатори<br>E3<br>иничекая<br>аразитоло<br>нитарно-<br>нитарно-<br>мчом 1                                | я<br>бактериологи<br>гическая лабо<br>бактериологи-<br>игиеническая  | ческая лаборатория С.<br>ратория Советский от.<br>еская паборатория С<br>лаборатория Советск    | Все сотрудники<br>Сотрудник для подбора |                  |
|    |                            |               |           |               |            |                        | Подезделение<br>© Сантарно гипоникоское отделение Соертоса<br>Этиценикологическое отделение Соертоско от<br>Па<br>Сантарно полическое отделение Соертоско от<br>Сантарно полическое отделение<br>Соертоса<br>Сантарно полическое отделение<br>Сантарно полическое отделение<br>Сантарно полическое отдел                                                                                                    | вборатори<br>ВЗ<br>иничекая<br>аразитоло<br>нитарно-<br>нитарно-<br>мисм1                                 | я<br>бактериологи<br>гическая лабо<br>бактериологи-<br>игиеническая  | ческая лаборатория С.<br>ратория Советский от.<br>еская лаборатория С<br>лаборатория Советск    | Все сотрудники<br>Сотрудник для подбора |                  |
|    |                            |               |           |               |            |                        | Подоздление Па                                                                                                    | вборатори<br>ВЗ<br>иничекая<br>аразитоло<br>нитарно-<br>нитарно-<br>мчсм1                                 | а<br>бактериологи<br>гическая пабо<br>бактериологи-<br>игиеническая  | ческая паборатория С.<br>ратория Советский от.<br>еская паборатория С.<br>паборатория Советск.  | Вое сотрудники<br>Сотрудник для подбора |                  |
|    |                            |               |           |               |            |                        | Подездаление Па<br>© Сантрыски инискосо отделение Соетоко да<br>Эпиденкологическое отделение Соетоко С<br>Соетоко Соетоко Соетоко Соетоко С<br>Соетоко Соетоко Соетоко С<br>Соетоко С<br>С<br>С<br>С<br>С<br>С<br>С<br>С<br>С<br>С<br>С<br>С<br>С<br>С                                                                                                    | аборатори<br>ВЗ<br>иничекая<br>аразитолс<br>инитарно-<br>инитарно-<br>инитарно-<br>инитарно-<br>инитарно- | а<br>бактериологи<br>гическая пабо<br>бактериологи-<br>игиеническая  | ческая лаборатория С.<br>ратория Советский от.<br>еская лаборатория С.<br>лаборатория Советск.  | Вое оотрудники<br>Сотрудник для подбора |                  |
|    |                            |               |           |               |            |                        | Подвазаление<br>© Сантарно клижникоское отдалление Соевтоко<br>Этиценикологическое отдалление Соевтокого от<br>Па<br>Сантарно клижникоское отдалление Соевтокого от<br>Па<br>Сантарно клижникоское отдалление<br>Соевтокого от<br>Сантарно клижникоское отдалление<br>Соевтокого от<br>Сантарно клижникоское отдалление<br>Сантарно клижникоское отдалление<br>Санта                                                                                                    | аборатори<br>ВЗ<br>иничекая<br>аразитоло<br>нитарно-<br>нитарно-<br>имисм 1                               | я<br>бактериологи<br>гическая лабо<br>бактериологи-<br>игиеническая  | ческая лаборатория С.<br>ратория Советский от .<br>еская лаборатория С.<br>паборатория Советок. | Вое сотрудники<br>Сотрудник для подбора |                  |
|    |                            |               |           |               |            |                        | Подезаление Па                                                                                                    | аборатори<br>ВЗ<br>инничекая<br>аразитоло<br>нитарно-<br>нитарно-<br>мисм1                                | я<br>бактериологи<br>гическая лабо<br>бактериологи-<br>игиеническая  | неская лаборатория С.<br>раторыя Советский от,<br>еская лаборатория С.<br>лаборатория Советск.  | Все сотрудники<br>Сотрудник для подбора |                  |

В Таблице 1 желтым цветом подсвечиваются вновь выбранные, нераспределённые счета с отделами оплаты. В Таблице 2 список отделов начисления.

• Если нажать на строку с определённым счётом БГУ в Таблице1, то в Таблице 2 автоматически сформируется список отделов начисления для данного счёта:

| Pacr        | пределение оплаты по справ | акам счетам  | х Р         | аспределение        | оплаты по с<br>1 (созла | правкам счетам (созд | дание)     | ×                                                                                           |                     |                      |                      |                       |                  |
|-------------|----------------------------|--------------|-------------|---------------------|-------------------------|----------------------|------------|---------------------------------------------------------------------------------------------|---------------------|----------------------|----------------------|-----------------------|------------------|
|             | Провести 🔚 Первона         | ачальное зап | олнение П   | роверка корре       | ктности зап             | олненных данных По   | одбор сч   | четов 🕼 Печать 🗸                                                                            |                     |                      |                      |                       | Все действия 🗸 🕝 |
| Груг<br>Дат | nna<br>ra: 29.06.2018      | 🕖 Номер: 🗌   |             | Подраздел           | пение: Сове             | тский                |            | Организация: ФБ                                                                             | /3 "Центр ги        | гиены и эпиде        | миологии в Самарской | of Q                  |                  |
|             |                            |              |             |                     |                         | Все действия         | - Нач      | исление отдел                                                                               | %                   | Начислен             | Нераспределе Сумм    |                       | Все действия     |
|             | Контрагент                 | Договор      | Счет<br>БГУ | Платежные документы | Оплата                  | 0 4 1170             | Пар        | азитологическая лаборатория Советский отдел<br>демиологическое отделение Советского отдела  | 14,00               | 8 555,04<br>2 444,30 | 8 555,04<br>2 444 30 | Исполнитель           | Сумма оплаты     |
|             | ⊝ ГП № 10 (изм. с 01       | 05-05/17     | 09-2831     | 00017593            | CVMMa                   | CVMMa des HILC       | Сан        | итарно-гигиеническая лаборатория Советский отд                                              | ел. 20,00           | 85,42                | 85,42                |                       |                  |
|             |                            |              |             |                     | 72 106,87 504,00        | 61 107,41            | Г<br>О Эпи | демиологическое отделение Советского отдела<br>демиологическое отделение Советского отдела  | 4.00                | 3 206,52             | 3 206,52             |                       |                  |
|             | © EE N* 10, (vous o 01     | 05.05/17     | 09.1747     | 00015522            | 21 020,40               | 17 814               |            |                                                                                             |                     |                      |                      |                       |                  |
|             |                            | 00 00 17     | 051747      | 000100000           |                         |                      |            | T-6                                                                                         |                     |                      |                      |                       |                  |
|             |                            |              |             |                     |                         |                      |            | Таблица                                                                                     | 2                   |                      |                      |                       |                  |
|             |                            |              |             |                     |                         |                      |            |                                                                                             |                     |                      |                      |                       |                  |
|             |                            |              |             |                     |                         |                      | *          | ٢                                                                                           |                     |                      | Þ                    |                       |                  |
|             |                            | Табли        | au a 1      |                     |                         |                      | Под        | разделение                                                                                  | аборатория          |                      |                      | Per energy and        |                  |
|             |                            | Tuom         |             |                     |                         |                      | ۲          | Санитарно-гигиеническое отделение Советског Д<br>Эпилемиологическое отделение Советского от | 163<br>Спиничекая ( | актериологиче        | ская лаборатория С   | Сотрудник для подбора |                  |
|             |                            |              |             |                     |                         |                      |            | 1                                                                                           | Таразитолог         | ическая лабора       | атория Советский от  |                       |                  |
|             |                            |              |             |                     |                         |                      |            | 0                                                                                           | Санитарно-б         | актериологиче        | ская лаборатория С   |                       |                  |
|             |                            |              |             |                     |                         |                      |            | 4                                                                                           | смчсм1              | i nonin-tookan n     | Booperopina Cobertax |                       |                  |
|             |                            |              |             |                     |                         |                      |            |                                                                                             |                     |                      |                      |                       |                  |
|             |                            |              |             |                     |                         |                      |            |                                                                                             |                     |                      |                      |                       |                  |
|             |                            |              |             |                     |                         |                      |            |                                                                                             |                     |                      |                      |                       |                  |
|             |                            |              |             |                     |                         |                      |            |                                                                                             |                     |                      |                      |                       |                  |
|             |                            |              |             |                     |                         |                      |            |                                                                                             |                     |                      |                      |                       |                  |
| _           |                            |              |             |                     |                         |                      |            |                                                                                             |                     |                      |                      |                       |                  |
|             |                            |              |             |                     |                         |                      |            |                                                                                             |                     |                      |                      |                       |                  |

• Если в Таблице 1 у счёта выбрать строку с отделом оплаты, то в Таблице 2 автоматически сформируется список отделов начисления:

| Провести         | Первоначальн  | I ПО СП | равка<br>нение По | м счетам  | и (создані<br>эктности заполн | <b>10)</b><br>енных ланных Пол | бор сметра 🔐 Печать 💌                                           |            |                   |                    |                                                 | Все лействия -            |
|------------------|---------------|---------|-------------------|-----------|-------------------------------|--------------------------------|-----------------------------------------------------------------|------------|-------------------|--------------------|-------------------------------------------------|---------------------------|
|                  |               |         |                   |           |                               |                                |                                                                 |            |                   |                    |                                                 | ,                         |
| Fpynna           | (m)           |         |                   | <b>_</b>  | -                             |                                |                                                                 |            |                   |                    |                                                 |                           |
| Цата: 29.06.2018 | ⊞ Ho          | эмер:   |                   | Подразде  | ление: Советск                | оий                            | Ф Организация: (4                                               | БУЗ "Центр | гигиены и эпидеми | ологии в Самарской | o6 Q                                            |                           |
|                  |               |         |                   |           |                               | Все действия +                 | Начисление отдел                                                | %          | Начислен Не       | распределе Сумм    |                                                 | Все действи               |
| Контрасент       | Логи          | 0800    | Счет              | Платежные | Опрата                        |                                | Паразитологическая лаборатория Советский отдел                  | 14,0       | 8 555,04          | 8 555,04           | Исполнитель                                     | Сумма оплаты              |
|                  |               | 0000    | БГУ               | документы | Сумма                         | Sea HDO TO                     | Эпидемиологическое отделение Советского отдела                  | 4,0        | 2 444,30          | 2 444,30           | 10101010                                        | optimite of the following |
| ) ⊝ ГП № 10 (и   | зм. с 01 05-0 | 05/17   | 09-2831           | 00017593  | -,                            |                                |                                                                 |            |                   |                    |                                                 |                           |
|                  |               |         |                   |           | 72 106,87                     | 61 107,41 F                    |                                                                 |            |                   |                    |                                                 |                           |
| U                |               |         |                   |           | 504,00                        | 427,12 0                       |                                                                 |            |                   |                    |                                                 |                           |
|                  |               |         |                   |           | 21 020,40                     | 17 814,00 3                    |                                                                 |            |                   |                    |                                                 |                           |
| 🗌 🙂 ГП № 10 (и   | зм. с 01 05-0 | )5/17   | 09-1747           | 00015533  |                               |                                |                                                                 |            |                   |                    |                                                 |                           |
|                  |               |         |                   |           |                               |                                | Табли                                                           | 112 2      |                   |                    |                                                 |                           |
|                  |               |         |                   |           |                               |                                | 100/0                                                           | 40 2       |                   |                    |                                                 |                           |
|                  |               |         |                   |           |                               |                                |                                                                 |            |                   |                    |                                                 |                           |
|                  |               |         |                   |           |                               |                                |                                                                 |            |                   |                    |                                                 |                           |
|                  |               |         |                   |           |                               |                                |                                                                 |            |                   |                    |                                                 |                           |
|                  |               |         |                   |           |                               |                                | 4                                                               |            |                   |                    |                                                 |                           |
|                  |               |         |                   |           |                               |                                |                                                                 |            |                   |                    |                                                 |                           |
|                  |               |         |                   |           |                               |                                | Подразделение                                                   | Лаборатор  | 19                |                    | Все сотрудники                                  |                           |
|                  | Табли         | ица 1   |                   |           |                               |                                | <ul> <li>Санитарно-гигиеническое отделение Советскої</li> </ul> | ДЕЗ        |                   | <i></i>            | Сотрудник для подбора                           |                           |
|                  |               | - C     |                   |           |                               |                                | Эпидемиологическое отделение Советского от                      | Парадитал  | гоактериологическ | ая ласоратория С   | oo ip ja oo aa aa aa aa aa aa aa aa aa aa aa aa |                           |
|                  |               |         |                   |           |                               |                                |                                                                 | Санитарно  | бактериоросическа | ая раборатория С   |                                                 |                           |
|                  |               |         |                   |           |                               |                                |                                                                 | Санитарно  | гигиеническая лаб | оратория Советск   |                                                 |                           |
|                  |               |         |                   |           |                               |                                |                                                                 |            |                   |                    |                                                 |                           |
|                  |               |         |                   |           |                               |                                |                                                                 | чомчом1    |                   |                    |                                                 |                           |
|                  |               |         |                   |           |                               |                                |                                                                 | чомчом1    |                   |                    |                                                 |                           |
|                  |               |         |                   |           |                               |                                |                                                                 | чсмчсм1    |                   |                    |                                                 |                           |
|                  |               |         |                   |           |                               |                                |                                                                 | чомчом1    |                   |                    |                                                 |                           |
|                  |               |         |                   |           |                               |                                |                                                                 | чомном1    |                   |                    |                                                 |                           |
|                  |               |         |                   |           |                               |                                |                                                                 | чомчом1    |                   |                    |                                                 |                           |
|                  |               |         |                   |           |                               |                                |                                                                 | чомчом1    |                   |                    |                                                 |                           |
|                  |               |         |                   |           |                               |                                |                                                                 | чсмчсм1    |                   |                    |                                                 |                           |
|                  |               |         |                   |           |                               |                                |                                                                 | чсмчсм1    |                   |                    |                                                 |                           |

• При выделении строки в Таблице 2, в поле «Все сотрудники» появится список сотрудников данного отдела:

| Распр | еделение оплаты по справ | кам счетам | ×                    | аспределение               | оплаты по сп | правкам счетам (созда      | Hine) X                                                         |            |                                                                                                    |                   |          |                                |                |
|-------|--------------------------|------------|----------------------|----------------------------|--------------|----------------------------|-----------------------------------------------------------------|------------|----------------------------------------------------------------------------------------------------|-------------------|----------|--------------------------------|----------------|
| Pac   | пределение опл           | аты по с   | справка<br>опнение П | ам счетам<br>роверка корре | и (создан    | ние)<br>опенных данных Пол | бор счетов 🔛 Печать 🗸                                           |            |                                                                                                    |                   |          |                                | Все действия - |
|       |                          |            |                      |                            |              |                            |                                                                 |            |                                                                                                    |                   |          |                                |                |
| Дата: | 29.06.2018               | 🗰 Номер:   |                      | Подразде                   | ление: Совет | тский                      | 9 Организация: ФІ                                               | 5УЗ "Центр | гигиены и эпи                                                                                                   | демиологии в Сам  | арской о | б Q                            |                |
|       |                          |            |                      |                            |              | Все действия -             | Начисление отдел                                                | %          | Начислен                                                                                                    | Нераспределе      | . Сумм   |                                | Все дейс       |
| 1     | Контрагент               | Договор    | Счет                 | Платежные                  | Оплата       |                            | Санитарно-гигиеническая лаборатория Советский от                | дел. 20,0  | 0 85,42                                                                                                    | 85,42             | 2        | Исполнитель                    | Сумма оплат    |
|       |                          |            | БГУ                  | документы                  | Сумма        | Сумма без НДС 0            | Эпидемиологическое отделение Советского отдела                  | 4,0        | 0 17,08                                                                                                    | 17,08             | 8        |                                |                |
|       | ⊝ГП№10 (изм. с 01        | 05-05/17   | 09-2831              | 00017593                   |              |                            |                                                                 |            |                                                                                                    |                   |          |                                |                |
|       |                          |            |                      |                            | 72 106,87    | 61 107,41 F                |                                                                 |            |                                                                                                    |                   |          |                                |                |
|       |                          |            |                      |                            | 504,00       | 427,12 0                   |                                                                 |            |                                                                                                    |                   |          |                                |                |
|       |                          |            |                      |                            | 21 020,40    | 17 814,00 3                |                                                                 |            |                                                                                                    |                   |          |                                |                |
|       | ⊛ ГП № 10 (изм. с 01     | 05-05/17   | 09-1747              | 00015533                   |              |                            |                                                                 |            |                                                                                                    |                   |          |                                |                |
|       |                          |            |                      |                            |              |                            | 4                                                               |            |                                                                                                    |                   | Þ        | $\bigvee$                      | Таблица З      |
|       |                          |            |                      |                            |              |                            | Подразделение                                                   | Лаборатор  | ия                                                                                                    |                   |          | Все сотрудники                 |                |
|       |                          |            |                      |                            |              |                            | <ul> <li>Санитарно-гигиеническое отделение Советскої</li> </ul> | ДЕЗ        |                                                                                                    |                   |          | 0                              |                |
|       |                          |            |                      |                            |              |                            | Эпидемиологическое отделение Советского от                      | Клиничека  | я бактериологи                                                                                                  | ческая лаборатор  | оия С    | Сотрудник для                  | подоора        |
|       |                          |            |                      |                            |              |                            |                                                                 | Паразитол  | огическая лао                                                                                                   | оратория Советски | ий от    | Ананьева Л. А.                 |                |
|       |                          |            |                      |                            |              |                            |                                                                 | Санитарно  | сигиеническая                                                                                                   | ческая пасораторя | IN C     | Вагина Т.А.                    |                |
|       |                          | Та         | блица                | 1                          |              |                            |                                                                 | чемчем1    | - minimum and a start and a start and a start a start a start a start a start a start a start a start a start a | пасоратория сов   | io reit  | Гайганова Л Г                  |                |
|       |                          |            |                      |                            |              |                            |                                                                 |            |                                                                                                    |                   |          | Галимова А.Н.                  |                |
|       |                          |            |                      |                            |              |                            |                                                                 |            |                                                                                                    |                   |          | Гольцева Н. В.                 |                |
|       |                          |            |                      |                            |              |                            |                                                                 |            |                                                                                                    |                   |          | Давыдова Е С                   |                |
|       |                          |            |                      |                            |              |                            |                                                                 |            |                                                                                                    |                   |          | Емельянова А.                  | B.             |
|       |                          |            |                      |                            |              |                            |                                                                 |            |                                                                                                    |                   |          | Замалеева Л.И                  | 1.             |
|       |                          |            |                      |                            |              |                            |                                                                 |            |                                                                                                    |                   |          | Колпакова Н.Л                  |                |
|       |                          |            |                      |                            |              |                            |                                                                 |            |                                                                                                    |                   |          | кузнецова Е.П                  |                |
|       |                          |            |                      |                            |              |                            |                                                                 |            |                                                                                                    |                   |          | курицына Е.Д.<br>Пачитала И. А |                |
|       |                          | e          |                      |                            |              | Þ                          | 4                                                               |            |                                                                                                    |                   |          | Dunundunun A                   |                |

- 10. Для распределения неоплаченных средств:
  - 1. нажимаем на строку отдела начисления (Таблица 2);
  - 2. выбираем нужного сотрудника или нескольких сотрудников из предложенного списка. После этого фамилия выбранного сотрудника появляется в Таблице 3.
  - 3. Напротив фамилии проставляем сумму (общая сумма в Таблице 3 равна сумме начисления выбранного подразделения в Таблице 2)

11/14

| аспределение оплаты по справ | кам счетам     | ×       | аспределение  | оплаты по сп  | равкам счетам (созда | ие)* 🗙                                                                                                    |                                      |                                                                    |
|------------------------------|----------------|---------|---------------|---------------|----------------------|----------------------------------------------------------------------------------------------------|--------------------------------------|--------------------------------------------------------------------|
| Распределение опл            | аты по сг      | іравка  | м счетам      | и (создан     | ние) *               |                                                                                                    |                                      |                                                                    |
| 📑 Провести 📄 Первона         | зчальное запол | нение П | роверка корре | ектности запо | лненных данных Под   | ор счетов 🛛 🚇 Печать 👻                                                                                    |                                      | Все действия 👻 🌾                                                   |
| pynna                        |                |         |               |               |                      |                                                                                                    |                                      |                                                                    |
| Цата: 29.06.2018             | 🗰 Номер:       |         | Подразде      | ление: Совет  | ский                 | Q Организация: ФБУЗ "Центр                                                                                | гигиены и эпидемиологии в Самарской  | об 9                                                               |
|                              |                |         |               |               |                      |                                                                                                    |                                      |                                                                    |
|                              |                |         |               |               | Все действия -       | Начисление отдел %                                                                                        | Начислен Нераспределе Сумм           | Все действи                                                        |
| Контрагент                   | Договор        | Счет    | Платежные     | Оплата        |                      | Паразитологическая лаборатория Советский отдел 14.0                                                       | 00 8 555,04 8 555,04                 | Исполнитель Сумма оплаты                                           |
|                              |                | DIY     | документы     | Сумма         | Сумма без НДС С      | Эпидемиологическое отделение Советского отдела 4.0                                                        | 0 2 444,30                           | Ананьева Л. Я. 2000.                                               |
|                              | 05-05/17       | 09-2831 | 00017593      |               |                      | (1.)                                                                                                    |                                      | Бибикова Е П 444,                                                  |
|                              |                |         |               | 72 106,87     | 61 107,41 F          | $\sim$                                                                                                    |                                      |                                                                    |
|                              |                |         |               | 504,00        | 427,12 0             |                                                                                                    |                                      |                                                                    |
|                              |                |         |               | 21 020,40     | 17 814,00 3          |                                                                                                    | Сум                                  | ма распределения                                                   |
|                              | 05-05/1/       | 09-1/4/ | 00015533      |               |                      |                                                                                                    |                                      |                                                                    |
|                              |                |         |               |               |                      | 4                                                                                                    | Þ                                    | 11                                                                 |
|                              |                |         |               |               |                      | Подразделение Лаборатор                                                                                   | ЯМЯ                                  | Все сотрудники                                                     |
|                              |                |         |               |               |                      | Санитарноч игиеническое отделение Советского дс5<br>Эпилемиолосическое отделение Советского от Кличическа | а бактериодогическая даборатория 🥓   | Сотрудник для подбора                                              |
| _                            |                |         |               |               |                      | Паразитол                                                                                                 | огическая лаборатория Советский т.2. | Ананьева П. Я                                                      |
| Та                           | юлица 1        |         |               |               |                      | Санитарно                                                                                                 | - бактериологическая лаборатория С.  | Бибикова Е П                                                       |
|                              |                |         |               |               |                      | Санитарно                                                                                                 | гигиеническая лаборатория Советск    | Вагина Т А                                                         |
|                              |                |         |               |               |                      | чсмчсм1                                                                                                   |                                      | Гайганова Л Г                                                      |
|                              |                |         |               |               |                      |                                                                                                    |                                      | Галимова А.Н.                                                      |
|                              |                |         |               |               |                      |                                                                                                    |                                      | Гольцева Н. В.                                                     |
|                              |                |         |               |               |                      |                                                                                                    |                                      | Давыдова Е С                                                       |
|                              |                |         |               |               |                      |                                                                                                    |                                      | Емельянова А.В,                                                    |
|                              |                |         |               |               |                      |                                                                                                    |                                      |                                                                    |
|                              |                |         |               |               |                      |                                                                                                    |                                      | Замалеева Л.И.                                                     |
|                              |                |         |               |               |                      |                                                                                                    |                                      | Замалеева Л.И.<br>Колпакова Н.Л.                                   |
|                              |                |         |               |               |                      |                                                                                                    |                                      | Замалеева Л.И.<br>Колпакова Н.Л.<br>Кузнецова Е.П.                 |
|                              |                |         |               |               |                      |                                                                                                    |                                      | Замалеева Л.И.<br>Колпакова Н.Л.<br>Кузицова Е.П.<br>Курицына Е.Д. |

- В случае, если фактически сумму нужно распределить на несколько отделов, то:
- 1. выбираем строку отдела начисления;
- нажимаем кнопку «Все сотрудники»;
- появляется окно «Распределение суммы», в котором выбираем сотрудников и проставляем суммы (общая сумма по сотрудникам должна быть равна сумме, указанной в верхней части окна);
- 4. нажимаем «ОК».

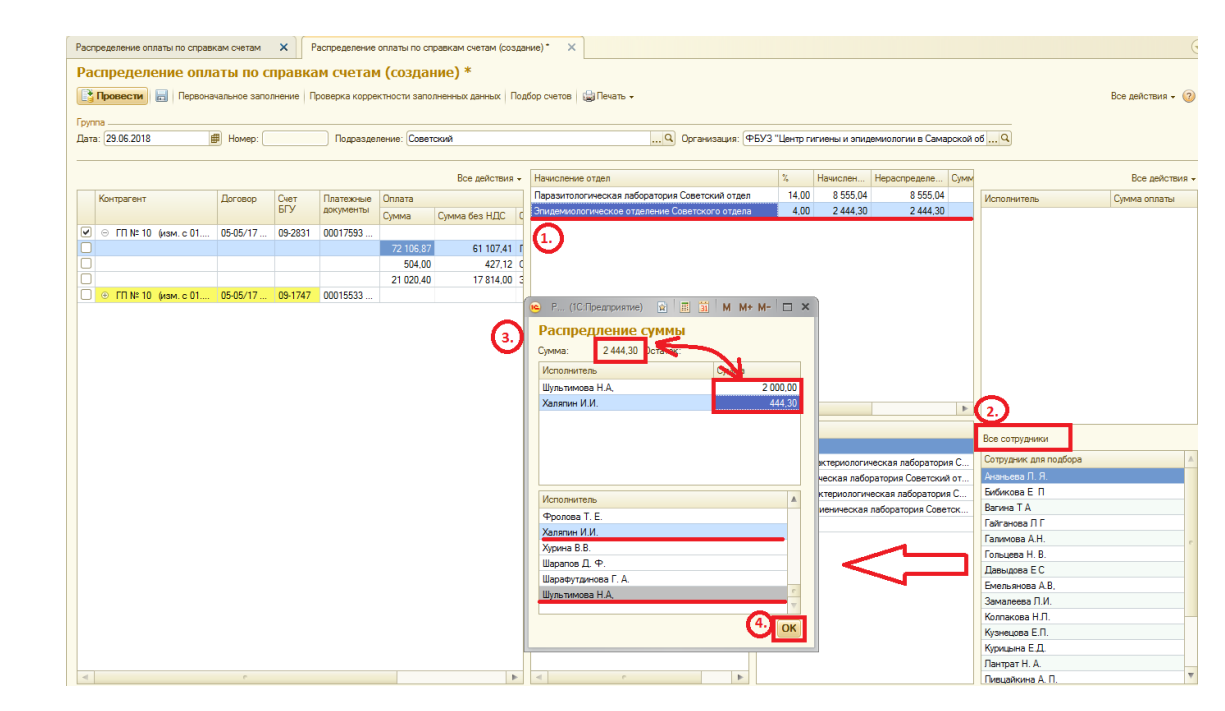

После осуществления указанных действий произойдут следующие изменения:

- В Таблице 1 появятся дополнительные строки с наименованием подразделения, которое было «раздвоено» (суммы разносятся пропорционально распределённым средствам по подразделениям выбранных сотрудников):

| гаспред | еление опл | аты по справк | кам счетам   | Х Распреде      | пение оплаты по справкам счетам (созд) | ание)* ×                                       |               |              |               |             |                                                                                                    |                  |
|---------|------------|---------------|--------------|-----------------|----------------------------------------|------------------------------------------------|---------------|--------------|---------------|-------------|----------------------------------------------------------------------------------------------------|------------------|
| Расп    | ределе     | ение опла     | аты по с     | правкам сче     | етам (создание) *                      |                                                |               |              |               |             |                                                                                                    |                  |
| 📑 Пр    | овести     | Первонач      | чальное запо | пнение Проверка | корректности заполненных данных По     | дбор счетов 🔛 Печать 🗸                         |               |              |               |             |                                                                                                    | Все действия •   |
| Fourna  |            |               |              |                 |                                        |                                                |               |              |               |             |                                                                                                    |                  |
| Дата: 2 | 9.06.2018  | ŧ             | В Номер:     | Под             | разделение: Советский                  | Организация:                                   | ФБУЗ "Центр п | игиены и эпи | демиологии в  | в Самарской | of Q                                                                                                    |                  |
|         |            |               |              |                 |                                        |                                                |               |              |               |             |                                                                                                    |                  |
|         |            |               |              |                 | Все действия -                         | Начисление отдел                               | %             | Начислен     | Нераспред     | еле Суми    |                                                                                                    | Все дейст        |
| 0800    | Счет       | Поэтехные     | Оплата       |                 |                                        | Паразитологическая лаборатория Советский отде. | 14,00         | 6 999,9      | 9 69          | 99,99       | Исполнитель                                                                                                    | Cynwa oppatul    |
| ouop    | БГУ        | документы     | Сумма        | Сумма без НЛС   | Otnen C                                | огп                                            | 4,00          | 2 000,0      | 0             |             | , Hendrich Brend                                                                                                    | Cynning Criniard |
| 5/17    | 09-2831    | 00017593      | -,           | -,              | C.,                                    |                                                |               |              |               |             |                                                                                                    |                  |
|         |            |               | 504,00       | 427,12          | Санитарно-гигиеническая лабо           |                                                |               |              |               |             |                                                                                                    |                  |
|         |            |               | 21 020.40    | 17 814,00       | Эпидемиологическое отделени            |                                                |               |              |               |             |                                                                                                    |                  |
|         |            |               | 59 000,02    | 49 999,93       | Паразитологическая лаборатор           |                                                |               |              |               |             |                                                                                                    |                  |
|         |            |               | 13 106,85    | 11 107,48       | Паразитологическая лаборатор           |                                                |               |              |               |             |                                                                                                    |                  |
| 5/17    | 09-1747    | 00015533      |              |                 | C                                      |                                                |               |              |               |             |                                                                                                    |                  |
|         |            |               |              |                 |                                        | < r                                            |               |              |               | Þ           |                                                                                                    |                  |
|         |            |               |              |                 |                                        | Попразделение                                  | Паборатория   |              |               |             |                                                                                                    |                  |
|         |            |               |              |                 |                                        | Санитарно-гигиеническое отделение Советско     | ЛЕЗ           |              |               |             | Все сотрудники                                                                                                    |                  |
|         |            | Та            | аблица 1     |                 |                                        | Эпидемиологическое отделение Советского от     | Клиничекая    | бактериолог  | ическая лабо  | ратория С   | Сотрудник для подбора                                                                                                    |                  |
|         |            |               |              |                 |                                        |                                                | Паразитолог   | ическая лаб  | іоратория Сов | етский от   | Бормотова О. А.                                                                                                    |                  |
|         |            |               |              |                 |                                        |                                                | Санитарно- 6  | бактериологи | ическая лабор | атория С    | Ваняркина Н. А.                                                                                                    |                  |
|         |            |               |              |                 |                                        |                                                | Санитарно-ги  | гиеническа   | я лаборатори: | я Советск   | Васильева О, А.                                                                                                    |                  |
|         |            |               |              |                 |                                        |                                                |               |              |               |             | Ветрова Е. А.                                                                                                    |                  |
|         |            |               |              |                 |                                        |                                                | 4CM4CM I      |              |               |             | England D.E.                                                                                                    |                  |
|         |            |               |              |                 |                                        |                                                | 4CM4CM I      |              |               |             | Гаваджи В.Г.<br>Егорова П.М.                                                                                                    |                  |
|         |            |               |              |                 |                                        |                                                |               |              |               |             | Гаваджи В.Г.<br>Егорова Л.М.<br>Зотова З. В.                                                                                                 |                  |
|         |            |               |              |                 |                                        |                                                | 4CM4CM I      |              |               |             | Гаваджи В.Г.<br>Егорова Л.М.<br>Зотова З. В.<br>Ильина Л. Н.                                                                                 |                  |
|         |            |               |              |                 |                                        |                                                | 4CM4CM1       |              |               |             | Гаваджи В.Г.<br>Егорова Л.М.<br>Зотова З. В.<br>Ильина Л. Н.<br>Каваджи В. Г.                                                                |                  |
|         |            |               |              |                 |                                        |                                                |               |              |               |             | Гаваджи В.Г.<br>Егорова Л.М.<br>Зотова З. В.<br>Ильина Л. Н.<br>Каваджи В. Г.<br>Кондратьева З. Г.                                           |                  |
|         |            |               |              |                 |                                        |                                                |               |              |               |             | Гавадхон В.Г.<br>Егорова Л.М.<br>Зотова З. В.<br>Ильина Л. Н.<br>Каваджи В. Г.<br>Кондратьева З. Г.<br>Кормишенкова М.А.                     |                  |
|         |            |               |              |                 |                                        |                                                | NOMICKI I     |              |               |             | Гавадои В.Г.<br>Егорова Л.М.<br>Зотова З. В.<br>Ильниа Л. Н.<br>Кавадиок В. Г.<br>Кондратьева З. Г.<br>Кормиценкова М.А.<br>Назвричская Л.А. |                  |

- в Таблице 2 также появятся дополнительные строки - подразделение к которому относится выбранный сотрудник (если отдел начисления – лаборатория, то строка с лабораторией);

- в Таблице 3 – фамилия выбранного сотрудника с суммой распределения:

| Распред  | еление опл | аты по справи | ам счетам    | × Pachpege      | еление оплать  | по справкам счетам ( | (созда | ание)* 🗙                                                     |             |                  |                   |        |                       |                |
|----------|------------|---------------|--------------|-----------------|----------------|----------------------|--------|--------------------------------------------------------------|-------------|------------------|-------------------|--------|-----------------------|----------------|
| Dacu     | родоло     |               |              | ID30K3M CU      |                | * (סאווכחנ           |        |                                                              |             |                  |                   |        |                       |                |
| Facil    | ределе     |               |              | правкам Сч      |                | бданиеј              |        | c 0.0                                                        |             |                  |                   |        |                       |                |
| Eð HÞ    | овести     | Первона       | альное запол | пнение Проверка | а корректност. | і заполненных данных |        | доор счетов 👜 печать 🗸                                       |             |                  |                   |        |                       | все деиствия - |
| Группа - |            |               |              |                 |                |                      |        |                                                              |             |                  |                   |        |                       |                |
| Дата: 2  | 9.06.2018  | Í             | Номер:       | По,             | аразделение:   | Советский            |        | Q Организация                                                | : ФБУЗ "Цен | гр гигиены и эпи | демиологии в Сам  | арской | of Q                  |                |
|          |            |               |              |                 |                |                      |        |                                                              |             |                  |                   |        |                       |                |
|          |            |               |              |                 |                | Все дейст            | вия 👻  | Начисление отдел                                             | %           | Начислен         | Нераспределе      | Суми   |                       | Все действия   |
| овор     | Счет       | Платежные     | Оплата       |                 |                |                      | C      | Паразитологическая лаборатория Советский от                  | nen 14      | 99 999 3 00      | 99993             |        | Исполнитель           | Сумма оплаты   |
|          | ыу         | документы     | Сумма        | Сумма без НДС   | Отдел          |                      | C      | ОГП                                                          | 4           | .00 2 000,0      | 0                 |        | Шультимова Н.А,       | 2 000.0        |
| 5/17     | 09-2831    | 00017593      |              |                 |                |                      | C      |                                                              |             |                  |                   |        |                       |                |
|          |            |               | 504,00       | 427,1           | 2 Санитарнон   | игиеническая лабо    |        |                                                              |             |                  |                   |        |                       |                |
|          |            |               | 21 020,40    | 17 814,0        | 0 Эпидемиол    | огическое отделени   |        |                                                              |             |                  |                   |        |                       |                |
|          |            |               | 59 000,02    | 49 999,9        | 3 Паразитоло   | гическая лаборатор   |        |                                                              |             |                  |                   |        |                       |                |
| _        |            |               | 13 106,85    | 11 107,4        | 8 Паразитоло   | гическая лаборатор   |        |                                                              |             |                  |                   |        |                       |                |
| 5/17     | 09-1747    | 00015533      |              |                 |                |                      | C      |                                                              |             |                  |                   |        |                       |                |
|          |            |               |              |                 |                |                      |        |                                                              |             |                  |                   |        |                       |                |
|          |            |               |              |                 |                |                      |        | Табли                                                        | 1ца 2       |                  |                   |        |                       |                |
|          |            |               |              |                 |                |                      |        |                                                              |             |                  |                   |        | Таблица 2             |                |
|          |            |               |              |                 |                |                      |        |                                                              |             |                  |                   |        | Таолица з             |                |
|          |            |               |              |                 |                |                      |        |                                                              |             |                  |                   |        |                       |                |
|          |            |               |              |                 |                |                      |        |                                                              |             |                  |                   | -      |                       |                |
|          |            |               |              |                 |                |                      |        | Подразделение                                                | Лаборат     | рия              |                   | _      | Все сотрудники        |                |
|          |            |               |              |                 |                |                      |        | <ul> <li>Санитарно-гигиеническое отделение Советс</li> </ul> | жа ДЕЗ      | _                |                   |        | Companyer and postors |                |
|          |            |               |              |                 |                |                      |        | Эпидемиологическое отделение Советского                      | от Клиничен | ая бактериолог   | ическая лаборатор | ия С   | Сотрудник для подоора |                |
|          |            | Таблица       | 1            |                 |                |                      |        |                                                              | Паразит     | ологическая лаб  | оратория Советски | ий от  | EapadaHosa O. A.      |                |
|          |            |               |              |                 |                |                      |        |                                                              | Санитари    | ю-оактериологи   | ческая ласоратори | ия С   | Ваношина К. В.        |                |
|          |            |               |              |                 |                |                      |        |                                                              | исмисм1     | юч и иеническа.  | и лаооратория сов | eick   | Водолазская Н.В.      |                |
|          |            |               |              |                 |                |                      |        |                                                              |             |                  |                   |        | Низамов Д. Р.         |                |
|          |            |               |              |                 |                |                      |        |                                                              |             |                  |                   |        | Одинокова Т. В.       |                |
|          |            |               |              |                 |                |                      |        |                                                              |             |                  |                   |        | Плющаева О. А.        |                |
|          |            |               |              |                 |                |                      |        |                                                              |             |                  |                   |        | Хурина В.В.           |                |
|          |            |               |              |                 |                |                      |        |                                                              |             |                  |                   |        | Шарафутдинова Г. А.   |                |
|          |            |               |              |                 |                |                      |        |                                                              |             |                  |                   |        | Шультимова Н.А,       |                |
|          |            |               |              |                 |                |                      |        |                                                              |             |                  |                   |        |                       |                |
|          |            |               |              |                 |                |                      |        |                                                              |             |                  |                   |        |                       |                |
|          |            |               |              |                 | -              |                      |        |                                                              | _           |                  |                   |        |                       |                |
| -        |            |               |              |                 | e              |                      | P      |                                                              | P           |                  |                   |        |                       |                |

11. В завершении распределения средств нужно проставить галочки напротив счетов БГУ и нажать кнопку «**Провести**»:

| Дата: 29.06.2018                                                                                       | Группа               | чальное запо: | пнение П | роверка корре | ктности запо | лненных данных | одб |
|----------------------------------------------------------------------------------------------------|----------------------|---------------|----------|---------------|--------------|----------------|-----|
| Все действия -<br>Контрагент Договор Счет БГУ Платежные<br>БГУ документы Оплата<br>Сумма Сумма без НДС | Дата: 29.06.2018     | 🕖 Номер:      |          | Подраздел     | тение: Сове  | тский          |     |
| документы Сумма Сумма без НДС                                                                          | Контрагент           | Договор       | Счет     | Платежные     | Оплата       |                |     |
|                                                                                                    |                      |               | БГУ      | документы     | Сумма        | Сумма без НДС  | C   |
|                                                                                                    |                      | 05-05/17      | 09-2831  | 00017593      |              |                |     |
|                                                                                                    | ⊕ ГП № 10 (изм. с 01 | 05-05/17      | 09-1747  | 00015533      |              |                |     |

#### Список изменений в релизах:

1. Релиз № 2.0.1.14.279 от 19 апреля 2017 г.

В документе Распределение справок счетов добавлен механизм частичного распределения справок счетов .

2. Релиз № 2.0.1.14.277 от 18 февраля 2017 г.

В подсистему Распределение оплаченных средств добавлены отчеты: Счета по контрагенту, Структур средств по платным услугам, Ведомость распределения средств по платным услугам по отделу, Ведомость распределения средств по платным услугам, Ведомость распределения средств по платным услугам, Ведомость распределения средств по платным услугам, Неоплаченные счета.

3. Релиз № 2.0.1.14.276 от 29 января 2017 г.

В документе Распределение оплаты по справкам счетам исправлена ошибка при анализе данных на корректность.

4. Релиз № 2.0.1.14.276 от 29 января 2017 г.

В документе расчет премии: исправлена ошибка при расчете КИТ. Добавлена возможность ручного ввода данных.

5. Релиз № 2.0.1.14.276 от 29 января 2017 г.

Изменено формирование списка Договоров для пользователей с ролью «Кассир». Изменена обработка ИМЦ ЛИС ФормированиеСправкиСчетПоПриложениям

6. Релиз № 2.0.1.14.276 от 29 января 2017 г.

Last update: 2018/07/16 okabu:lis\_imts:func:e7949d00\_a7cb\_11e6\_948b\_0050569e7e0a http://wiki.parus-s.ru/doku.php?id=okabu:lis\_imts:func:e7949d00\_a7cb\_11e6\_948b\_0050569e7e0a 11:52

Добавлена возможность устнановки соответствия услуги и типу выполненных работ.

7. Релиз № 2.0.1.14.276 от 29 января 2017 г.

Добавлена дополнительная нумерация справок счетов по физическим лицам

8. Релиз № 2.0.1.14.275 от 16 декабря 2016 г.

В документ« Распределение оплаты по справкам счетам» добавлена возможность подбора пользователей из разных подразделений.

9. Релиз № 2.0.1.14.275 от 16 декабря 2016 г.

В документе «Расчет премии» Колонка КИТ может редактироваться. При изменении данные пересчитываются.

10. Релиз № 2.0.1.14.275 от 16 декабря 2016 г.

В документе «Расчет премии» добавлена колонка «Итоги».

11. Релиз № 2.0.1.14.275 от 16 декабря 2016 г.

В документе «Распределение оплаты по счетам» добавлена возможность подбора счетов за произвольный период. Возможность выбора всех сотрудников без отбора по подразделению.

http://wiki.parus-s.ru/doku.php?id=okabu:lis imts:func:e7949d00 a7cb 11e6 948b 0050569e7e0a

12. Релиз № 2.0.1.14.274 от 21 ноября 2016 г.

Разработан функционал по расчету премий.

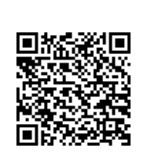

Last update: 2018/07/16 11:52

http://wiki.parus-s.ru/ - ИМЦ Wiki

From:

Permanent link: